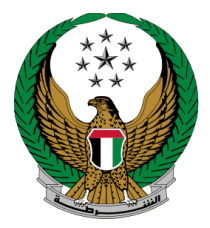

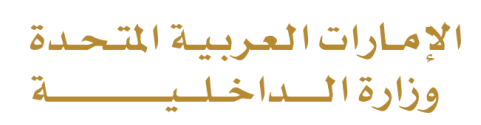

# Change of Vehicle Registration Card Information

## **MOI Services Website**

## **User Manual**

Version Number:2.0

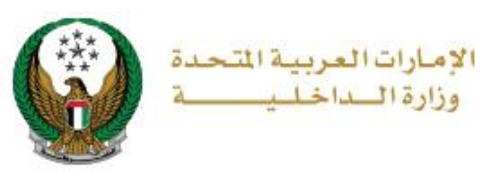

## **1. Access to the Service:**

To access the service, go to **Traffic Services**, navigate to **Vehicles Services**, then select **Change of Vehicle Registration Card Information** service and click on **start service** button.

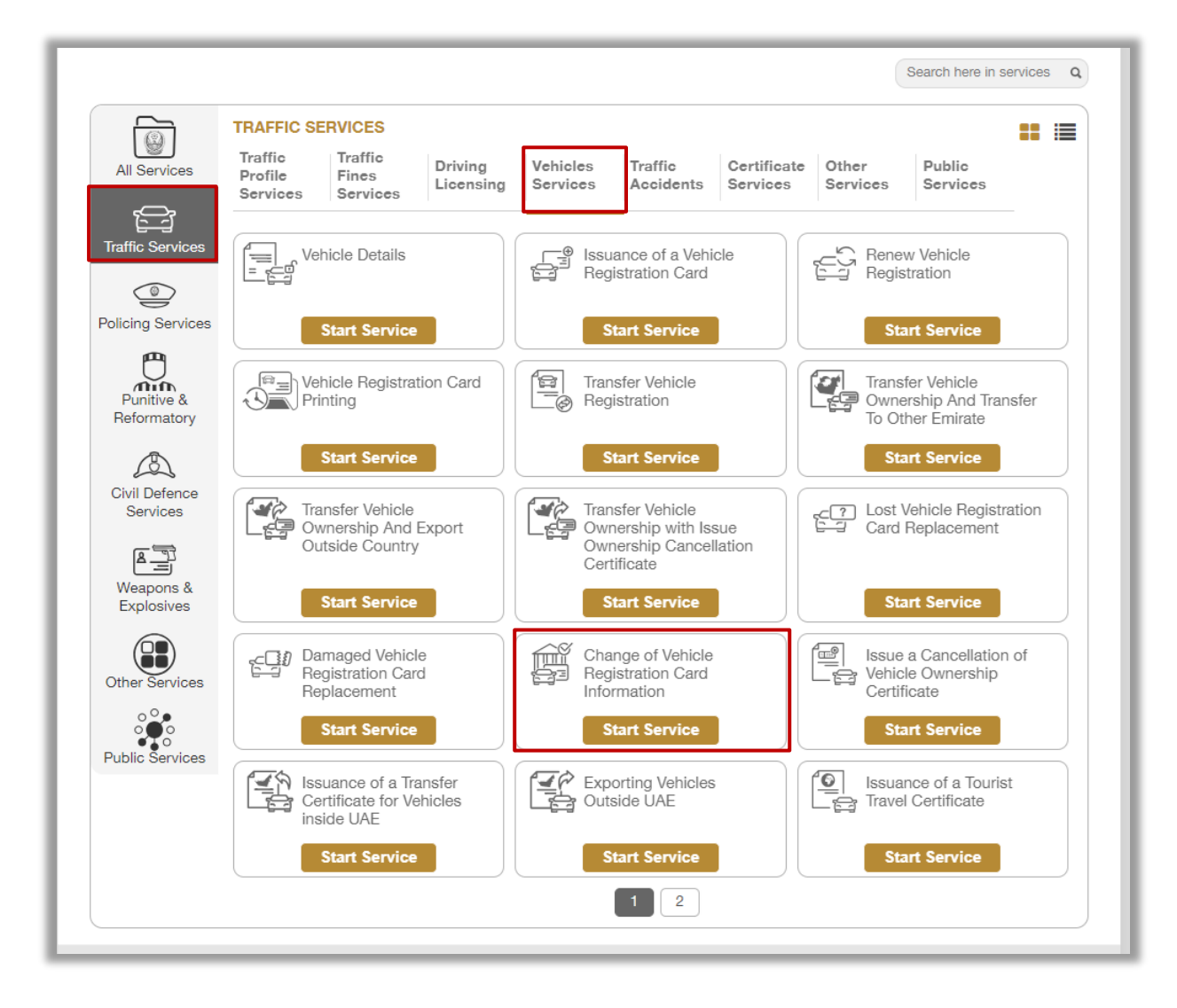

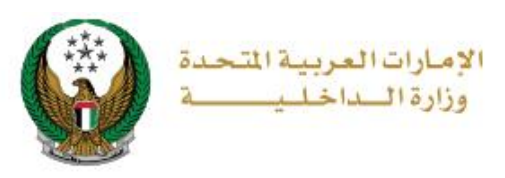

### 2. Service Steps:

1. Choose the plate number of the vehicle that you want to apply the request for.

| Change of Vehicle Registration Card Information                                                                                                    |                                 |
|----------------------------------------------------------------------------------------------------|---------------------------------|
| Service Description<br>Through this service, you can update your vehicle's mortgage information in<br>registration card after releasing the vehicle mortgage from the mortgagee (t<br>bank). | n the he 30%                    |
| Traffic No. 1070035002                                                                                                    |                                 |
|                                                                                                    | Search Options <b>T</b>         |
| Select one of the following plate numbers:                                                                                                    | <b>Q</b> Filter by plate number |
| FORD - TAURUS FORD - E                                                                                                    | EDGE                            |
| 13 8 JAN 47543                                                                                                    | 94430                           |
| Showing 2 of 2 Plates                                                                                                    |                                 |

- 2. Select **Emirate/Region** related to your address then Select receiving method from **receive by** list which include the following options:
  - 1.Electronic Driving License Card (No Delivery)2.Print From Self Services Machines3.Courier Service

| You have no restriction continue and calc | ictions preventing you from procee<br>sulate total amount, press "Next" be<br>w to receive the new vehicle regist | eding in the application. To outton. |
|-------------------------------------------|----------------------------------------------------------------------------------------------------|--------------------------------------|
| Emirate/Region *                          | Abu Dhabi                                                                                                    | ~                                    |
| Receive by *                              | Please Select                                                                                                    | ~                                    |
| 0                                         | Please Select                                                                                                    |                                      |
|                                           | Electronic Card (No Delivery)                                                                                     | Mart                                 |
|                                           | Print From Self Service Machine                                                                                   | es                                   |
|                                           | Courier Service                                                                                                   |                                      |

#### Page 3 of 8

Copyright © 2024 – Smart Services and Digital Security General Directorate - MOI. All Rights Reserved.

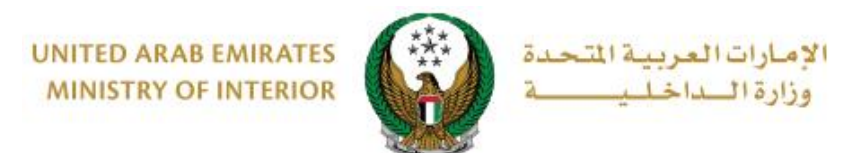

2.1. If you selected **Electronic Card** option, no further details will be requested from you, click on **Next** button to move to the next step.

| Please specify how to                                                                            | receive the new vehicle regist                                                                                       | ration card.                                                      |
|--------------------------------------------------------------------------------------------------|----------------------------------------------------------------------------------------------------|-------------------------------------------------------------------|
| Emirate/Region *                                                                                 | Abu Dhabi                                                                                                    | ~                                                                 |
| Receive by *                                                                                     | Electronic Card (No Delivery)                                                                                        | ~                                                                 |
| Your can access your digita<br>services menu. The digital cop<br>Note: You can print the digital | al registration card from the service<br>by will be ready after complete trans<br>card anytime without any additiona | 'Vehicle Details' on your Dashboard or<br>saction.<br>al charges. |
|                                                                                                  |                                                                                                    | Next                                                              |

2.2. If you selected **Print from Self Services Machines** option, no further details will be requested from you, click on **Next** button to move to the next

| Please specify how to         | receive the new vehicle registration c         | ard.               |
|-------------------------------|------------------------------------------------|--------------------|
| Emirate/Region <b>*</b>       | Abu Dhabi                                      | ~                  |
| Receive by <b>≭</b>           | Print From Self Service Machines               | *                  |
| You can print your vehicle re | egistration card by yourself at any self servi | ce machine (Kiosk) |
|                               |                                                | Next               |

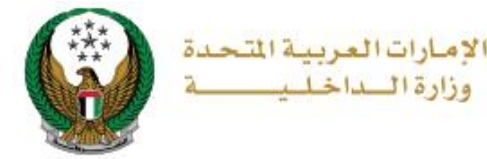

# 2.3. If you selected **Courier Service** option, you need to select **delivery company**, select address from your saved addresses or add new one, then click on **Next** button.

| Restrictions                              | Service Fees Payment Gateway                                                                             |   |
|-------------------------------------------|----------------------------------------------------------------------------------------------------|---|
| You have no restric<br>continue and calco | ctions preventing you from proceeding in the application. To<br>ulate total amount, press "Next" button. | 3 |
| Please specify how                        | / to receive the new vehicle registration card.                                                          |   |
|                                           |                                                                                                    |   |
| • Will be delivered vehicle               | a registration and within 72 hours (Addresses inside LIAE only)                                          |   |
| Delivery Company *                        | TRAFFIC AND PATROLS DEPT.                                                                                |   |
| Address *                                 | Address Test test, Test test, City, 1234 🔻                                                               |   |
|                                           | Address                                                                                                  |   |
|                                           | Test test, Test test, City, 1234567867, Abu Dhabi                                                        |   |
|                                           | Mobile Number: 0567876556                                                                                |   |
|                                           | Update Address   + Add New Address                                                                       |   |
|                                           |                                                                                                    |   |
|                                           | Next                                                                                                    |   |
|                                           |                                                                                                    |   |
|                                           |                                                                                                    | _ |

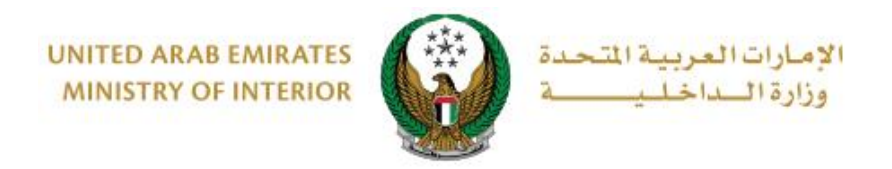

#### 3.Service fees will be viewed as shown below, click on **Next** button.

|           | Restrictions Service Fees         | Payment Gateway |
|-----------|-----------------------------------|-----------------|
| No.       | Description                       | ▲ Amount (AED)  |
| 1         | Changing traffic card information | 100             |
| 2         | DELIVERY SERVICE FEES             | 15              |
|           | Total Amount (AED)                | 115 AED         |
| Showing 1 | to 2 of 2 entries                 | Next            |

# 4. The confirmation message described below will appear click **YES** to move to the payment gateway.

| Confirmation                                                                           | х |
|----------------------------------------------------------------------------------------|---|
| You are going to be redirected to the payment gateway.<br>Would you like to continue ? |   |
| NO                                                                                     |   |

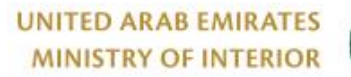

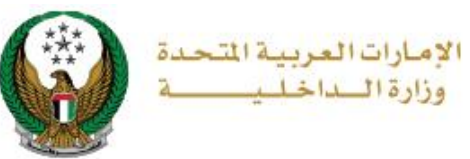

5. You will be redirected to the Payment Gateway, select the desired payment method, then click on Pay button to complete payment process.

| سحاد ابوظـبی<br>Abu Dhabi Pay |                      |
|-------------------------------|----------------------|
| Summary                       |                      |
| Payment to                    | Ministry of Interior |
| Transaction Amount            | AED 115.00           |
| Service Fees                  | AED 3.00             |
| Total Amount                  | AED 118.00           |
| Choose Payment Method         |                      |
| Digital Wallet                | Change               |
|                               | Cancel Pay           |

6. Add your rating of the service through the customer pulse survey screens.

| United Arab Emirates |              |           |                       |                       |                       |                       | امــــل<br>custo |         | ×<br>بن<br>5E |
|----------------------|--------------|-----------|-----------------------|-----------------------|-----------------------|-----------------------|------------------|---------|---------------|
|                      | 0            | — Cu      | <b>istom</b>          | er Puls               | e Surv                |                       | Ť,               | English | Ň             |
|                      |              | ☆         | $\overleftrightarrow$ | $\overleftrightarrow$ | $\overleftrightarrow$ | $\overleftrightarrow$ |                  |         |               |
| E                    | xtremely Dis | satisfied |                       |                       |                       | Extre                 | mely Satisfie    | d       |               |
|                      |              |           | _                     |                       |                       |                       |                  |         |               |

#### Page 7 of 8

Copyright © 2024 – Smart Services and Digital Security General Directorate - MOI. All Rights Reserved.

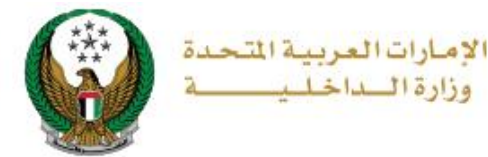

7. The transaction has been successfully completed; payment details and new registration card will be displayed as shown below.

| Payment Ga                                              | teway Result                                                                                                    | 08/10/2024 |
|---------------------------------------------------------|----------------------------------------------------------------------------------------------------|------------|
| Payment has                                             | 4 0 1 1 1 1 1 1 1 1 1 1 1 1 1 1 1 1 1 1                                                                                                    | ~          |
| Download Re<br>File Size: 1 ME<br>1111111111<br>115 AED | celpt Download Certificate<br>File Size: 1 MB                                                                                                    |            |
| Traffic Number                                          | Application Number Total Amount                                                                                                    |            |
| 1980200147                                              | 1646 115 AED                                                                                                    |            |
| Payment ID<br>1002024282321280                          | 030                                                                                                    |            |
|                                                         | UNITED ARAB EMIRATES الإمارات المربية المتحدة<br>UAE Vehicle License رخصة مركبة                                                                                                    |            |
|                                                         | رهم اللوحة (Traffic Plate No.) 15 / 31448                                                                                                    |            |
|                                                         | جهة الترخيص ABU DHABI<br>T. C. No. 1160020568 الألبين الدينة PRN/ATE 3-1160020568                                                                                                    |            |
|                                                         | العالك التوكة عاد من المحمد المحمد المحم |            |
|                                                         | Owner TAMM TEST<br>Nationality CHINA 34 at a 1                                                                                                    |            |
|                                                         | الريخ الترخيص Reg. Date 15-APR-14 الترخيس Reg. Date 15-APR-14                                                                                                    |            |
|                                                         | مؤمنة قدى تركه العين الاهلية للتأمين التأمين التامين .<br>أسوه التأمين من الغير (وهم الوعيقة 1/230103                                                                                                    |            |
|                                                         | جهة الرهن من بنة لوطبي الأول Mortgage By                                                                                                    |            |
|                                                         | ( ملاحظات:                                                                                                    |            |
|                                                         |                                                                                                    |            |
|                                                         | the other KB side                                                                                                    |            |
|                                                         |                                                                                                    |            |